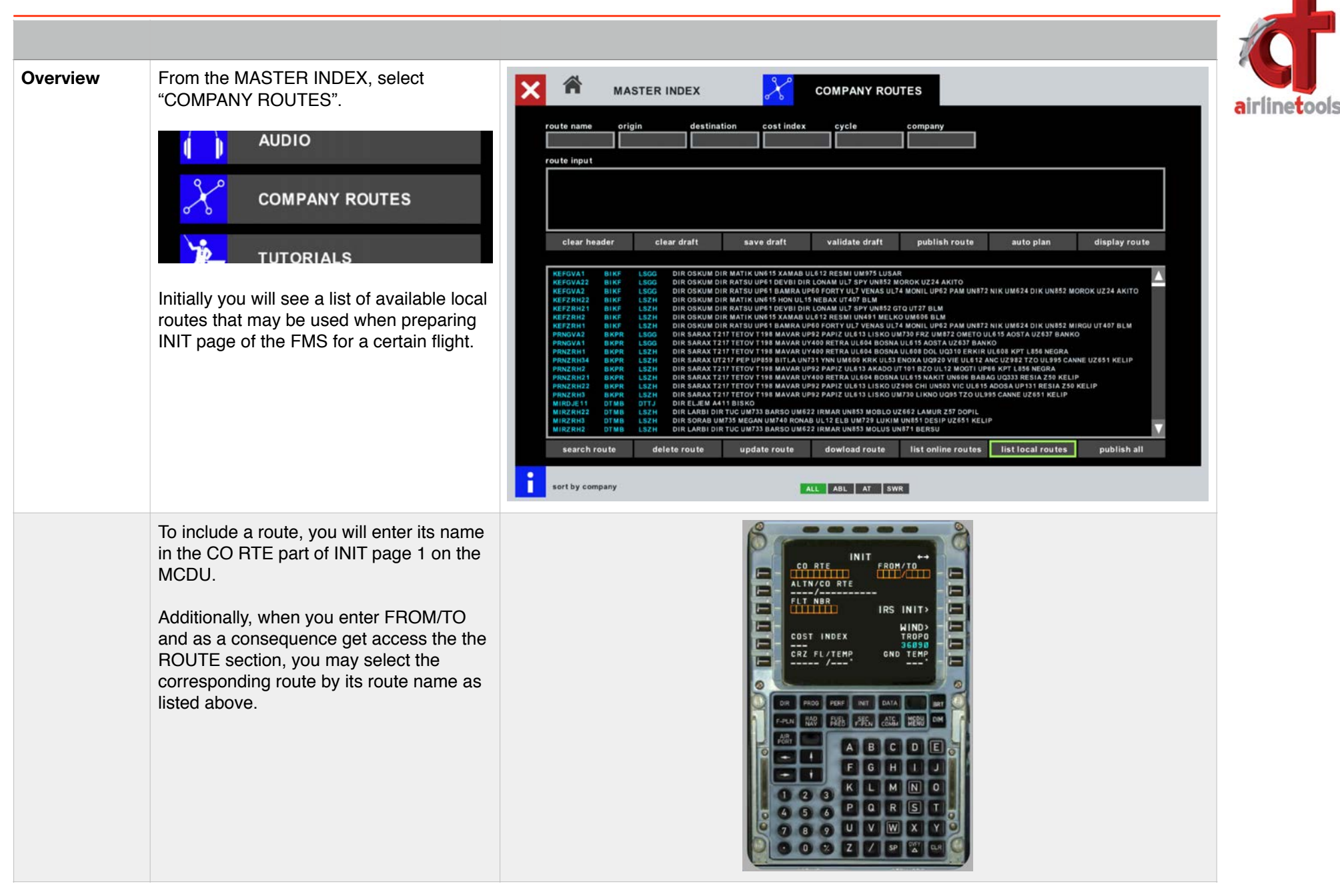

## <u>a3xxflightdeck.com</u> | Manual

| NEW                   | Now there is a new feature within the<br>simulator which lets you generate your<br>own or your company's routes either<br>manually or automatically.<br>The automatic generation is still in the<br>process of being improved and enhanced<br>with various features. So with every<br>update of FlightDeck A32x you might find<br>some new items that might help you in<br>getting the most economical route for your | CO RTE FROM/TO<br>ZRHFCO1 LSZH/LIRF<br>ALTN/CO RTE<br>NONE<br>FLT NED                                                                                  | airlinetools |
|-----------------------|----------------------------------------------------------------------------------------------------|----------------------------------------------------------------------------------------------------|--------------|
|                       | company, taking into account actual NAT routes, prohibited areas a.s.o.                                                                                                    | IRS INIT>                                                                                                    |              |
| Composing a new route | Typically, you initially clear the header,<br>that means clearing the top boxes like<br>route name, origin and destination, cost<br>index, cycle and company.                                                                                                    | MASTER INDEX                                                                                                    |              |
|                       |                                                                                                    | route name origin destination                                                                                                    |              |
|                       | Then you enter origin and destination with<br>their 4letter ICAO codes.<br>The system will suggest a name<br>composed of the two 3letter codes and a<br>sequence number. For LEMG-UUWW that<br>would be AGPVNU1. Of course you are<br>free to choose any name of your liking.                                                                                                    | MASTER INDEX COMPANY ROUTES   route name origin destination cost index cycle company   APGVNU1 LEMG UUWW_ Image: Company Image: Company Image: Company |              |

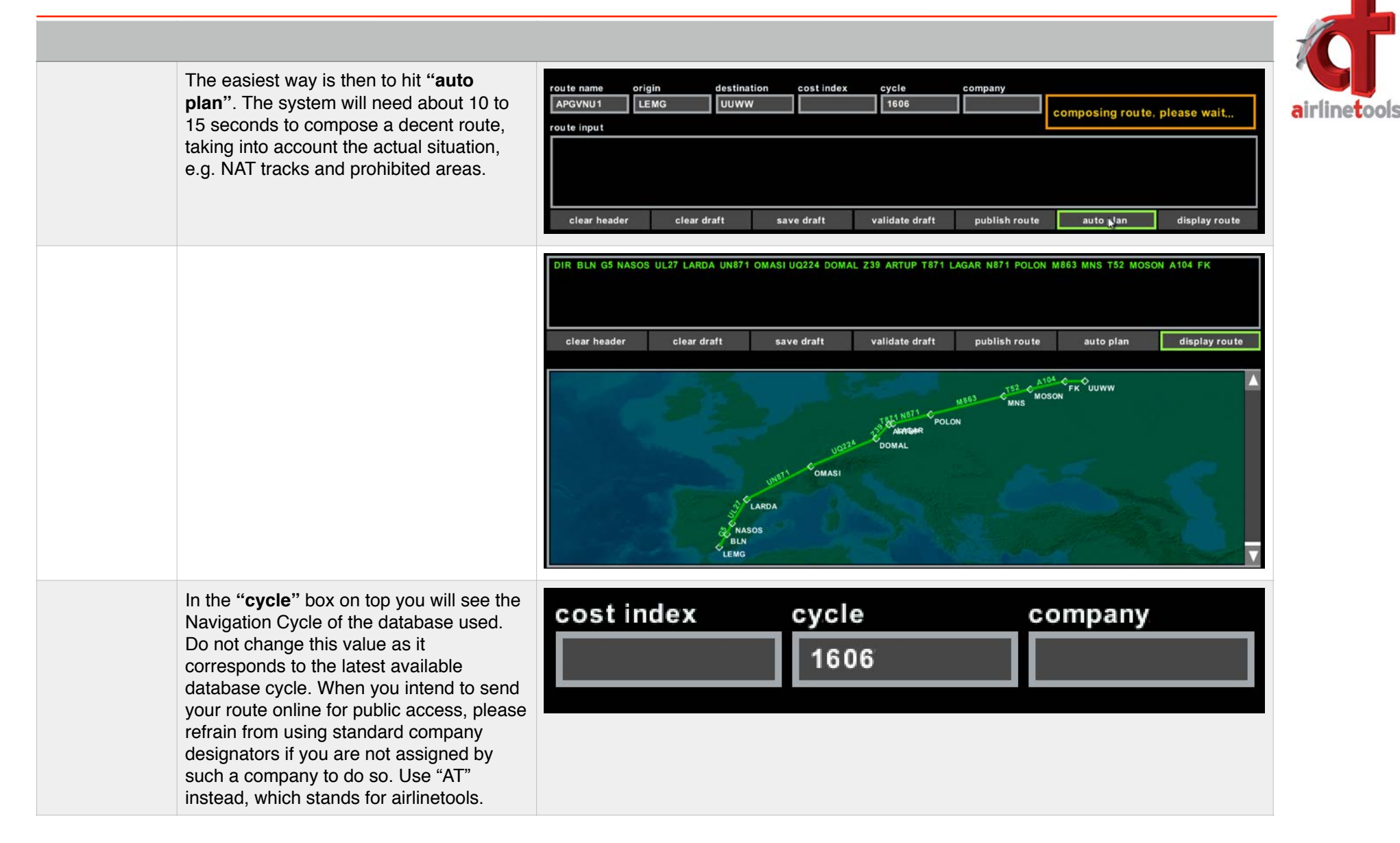

## a3xxflightdeck.com | Manual

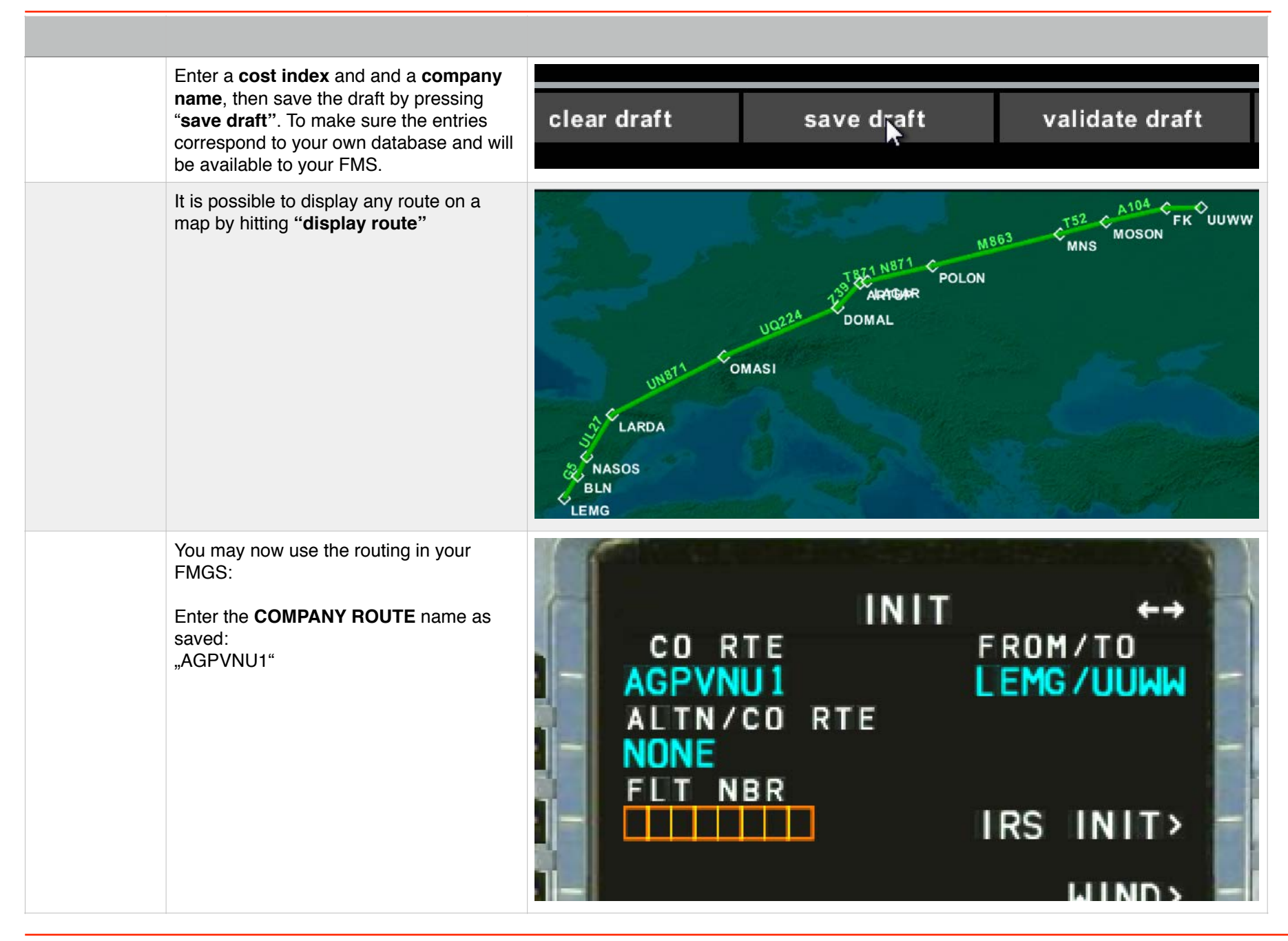

|        |                                           | _        |      |       |                                                                                                    |
|--------|-------------------------------------------|----------|------|-------|----------------------------------------------------------------------------------------------------|
| ONLINE | We add some routes to our online data     | ZRHBJV3  | LSZH | LTFE  | DIR DEGES Z2 TUNUM UZ209 BIRGI UT23 BABIT DIR NISVA Y505 NIKTI UN127 IMR UN128 AKBUK                                    |
| ••••   |                                           | ZRHBJV5  | LSZH | LTFE  | DIR DEGES Z2 LIZUM UL607 VEKEN UP735 VBA UM 19 ETIDA M 19 ADORU UL606 EKI UN618 AKBUK                                   |
|        | base from time to time                    | ZRHBJV4  | LSZH | LTFE  | DIR VEBIT 153 GERSA UN850 ODINA UM727 SRN UL615 ADOSA UL612 CHI UL614 PUL UN606 SPL UL607 PETAK UM22 TALAS UB1 TSL UN1: |
|        |                                           | ZRHBJV24 | LSZH | LTFE  | DIR VEBIT T53 GERSA Z50 RESIA UP131 ADOSA UL612 CHI UL614 PUL UN606 SPL UL607 PETAK UM22 TALAS UB1 TSL UN130 PIVOS UG80 |
|        | Check the list by clicking on the button: | ZRHOHD1  | LSZH | LWOH  | DIR DEGES ZZ XEBIX UL607 ELMEM UN606 SPL UL607 TRN N141 DOBAR DIR OHR                                                   |
|        | check the list by checking on the button. | ZRHOHD2  | LSZH | LWOH  | DIR DEGES Z2 LIZUM UL607 VEKEN UY177 DOBOT UL603 VEBAR UP738 VAGEN UN128 RAXAD UT216 PEP                                |
|        |                                           | ZRHOHD3  | LSZH | LWOH  | DIR VEBIT 153 GERSA UN850 ODINA UM727 SRN UZ982 ANC UL612 VIE UQ920 GOKEL P127 DOBAR DIR OHR                            |
|        |                                           | ZRHOHD21 | LSZH | LWOH  | DIR VEBIT 153 GERSA Z50 RESIA UQ333 BABAG UN606 SPL UL607 TRN N141 DOBAR DIR OHR                                        |
|        | "LIST ONLINE ROUTES"                      | ZRHSKP1  | LSZH | LWSK  | DIR DEGES ZZ XEBIX UL607 ELMEM UN606 SPL UL607 PETAK UM22 DOBAR T216 PEP                                                |
|        |                                           | ZRHSKP2  | LSZH | LWSK  | DIR DEGES ZZ LIZUM UL607 VEKEN UY177 DOBOT UL603 VEBAR UP738 VAGEN UN128 SIN                                            |
|        |                                           | ZRHSKP21 | LSZH | LWSK  | DIR VEBIT T53 GERSA Z50 RESIA UQ333 BABAG UN606 SPL UL607 PETAK UM22 DOBAR T216 PEP                                     |
|        |                                           | ZRHSKP3  | LSZH | LWSK  | DIR VEBIT T53 GERSA UN850 ODINA UM/27 SKN U2982 ANC UL612 VIE U4920 GOKEL P127 DOBAR T216 PEP                           |
|        |                                           | ZRHBEG23 | LSZH | LYBE  | DIR VEBIT 153 GERSA 250 RESIA UP13T ADOSA UL612 CHI UL614 SOLGU UL5 ENUPU                                               |
|        |                                           | ZRHBEGZ  | LSZH | LTBE  |                                                                                                    |
|        |                                           | ZRHBEGT  | LSZH | LTBE  |                                                                                                    |
|        |                                           | ZRHBEGJ  | LOZH | LIKER | DIR VEDIT 103 GERSA ONOSO ODINA UM/27 SAN OLO 15 ADOSA OLO 12 CHI ULO 14 SOLGO ULO EUOPO                                |
|        |                                           | ZPHK8P24 | LSZH | UKBB  | DIR VEGED ER ALERS AND RESIA LIGATA ADDATION AND AND AND AND AND AND AND AND AND AN                                     |
|        |                                           | ZRHKBP3  | LSZH | UKBB  |                                                                                                    |
|        |                                           | Litting  | COLI | UNUD  |                                                                                                    |
|        |                                           | search i | oute | de    | lete route <sup>1)</sup> update route dowload route list online routes list local routes publish all                    |